## 九龍灣聖若翰 天主教小學

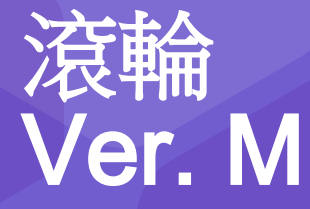

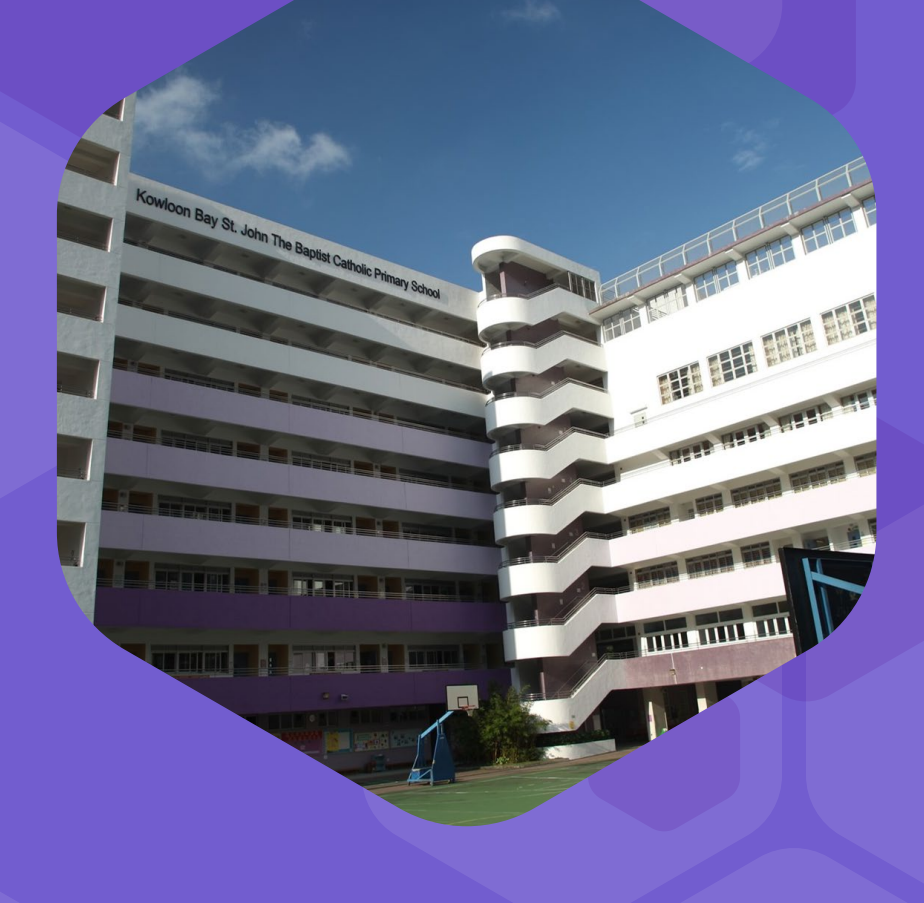

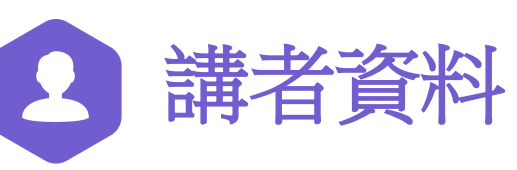

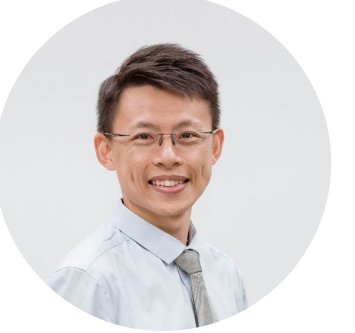

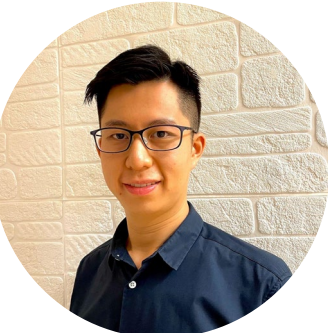

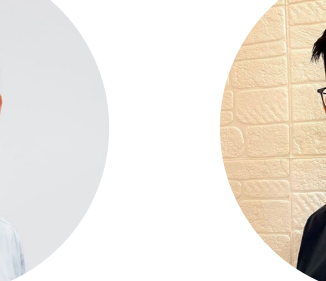

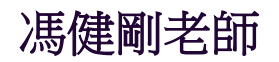

資訊科技統籌

#### 李嘉耀老師

#### 電腦科科主席

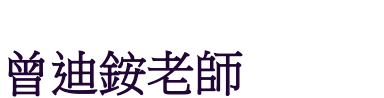

常識科副科主席

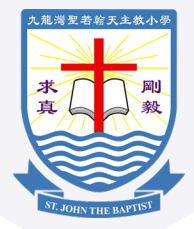

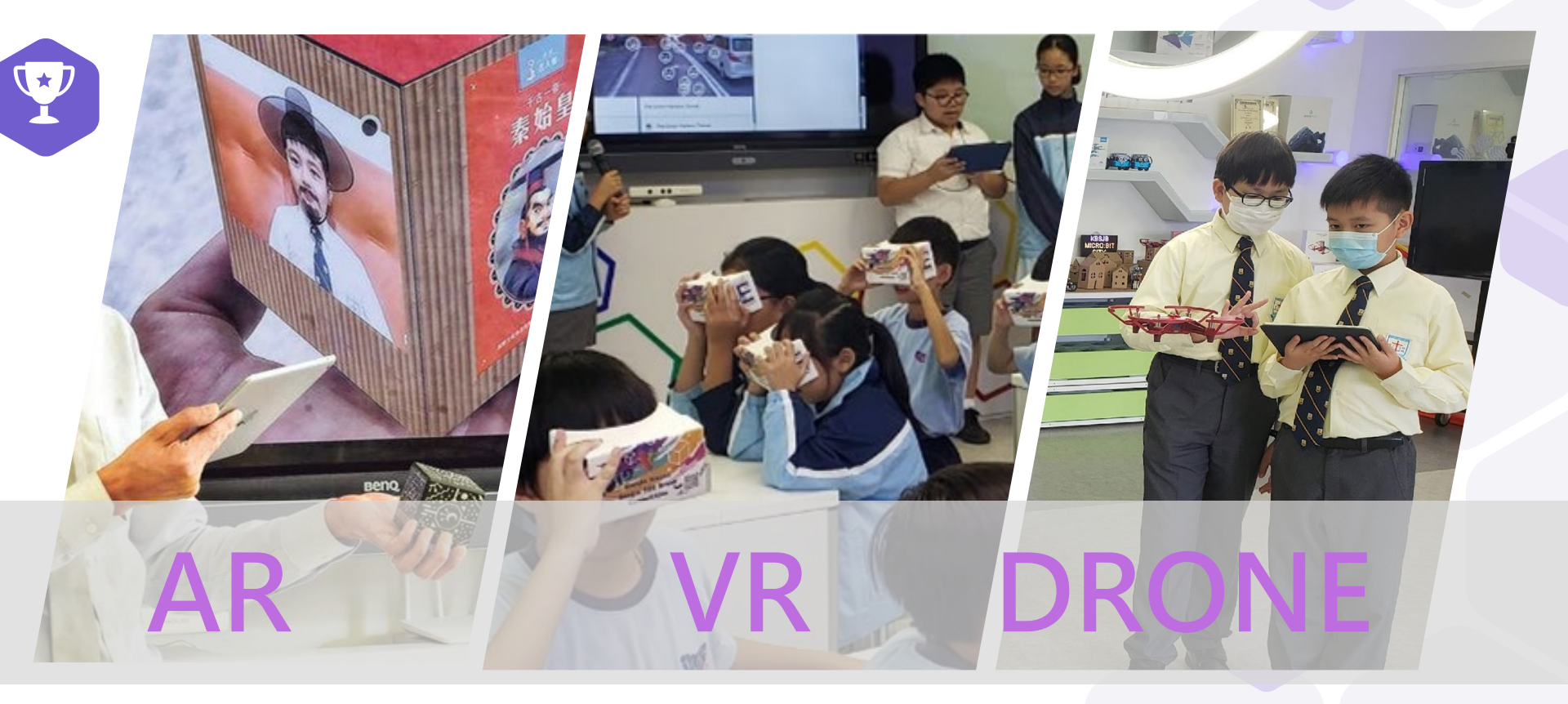

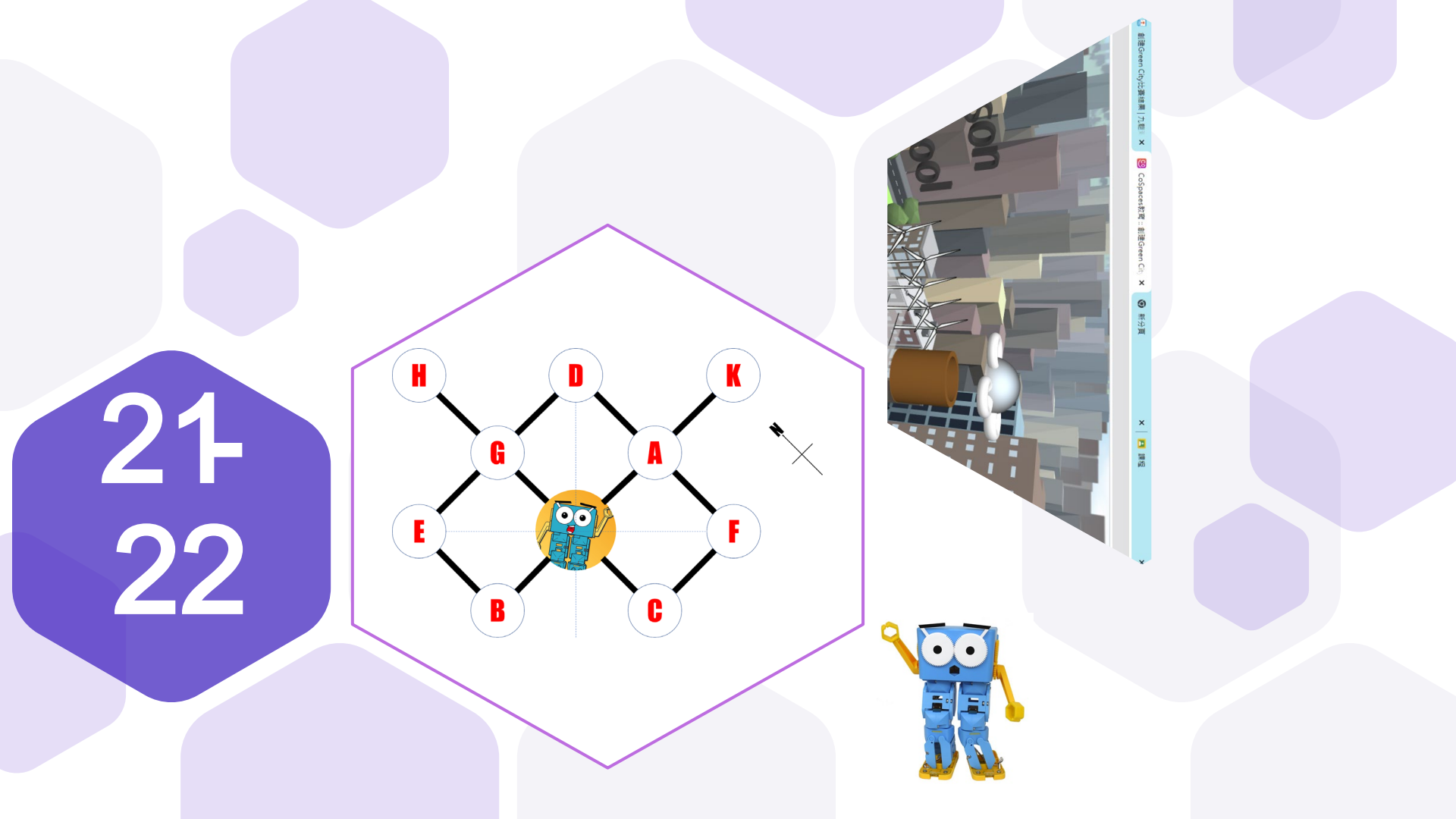

## 滾輪 Ver. M

#### 利用micro:bit設計出 能計算滾輪轉動圈數

的程式

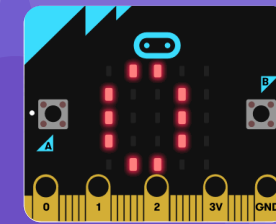

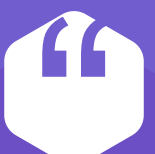

#### 首先,我們要有一個 圓周為一米的圓形

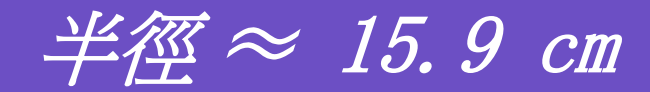

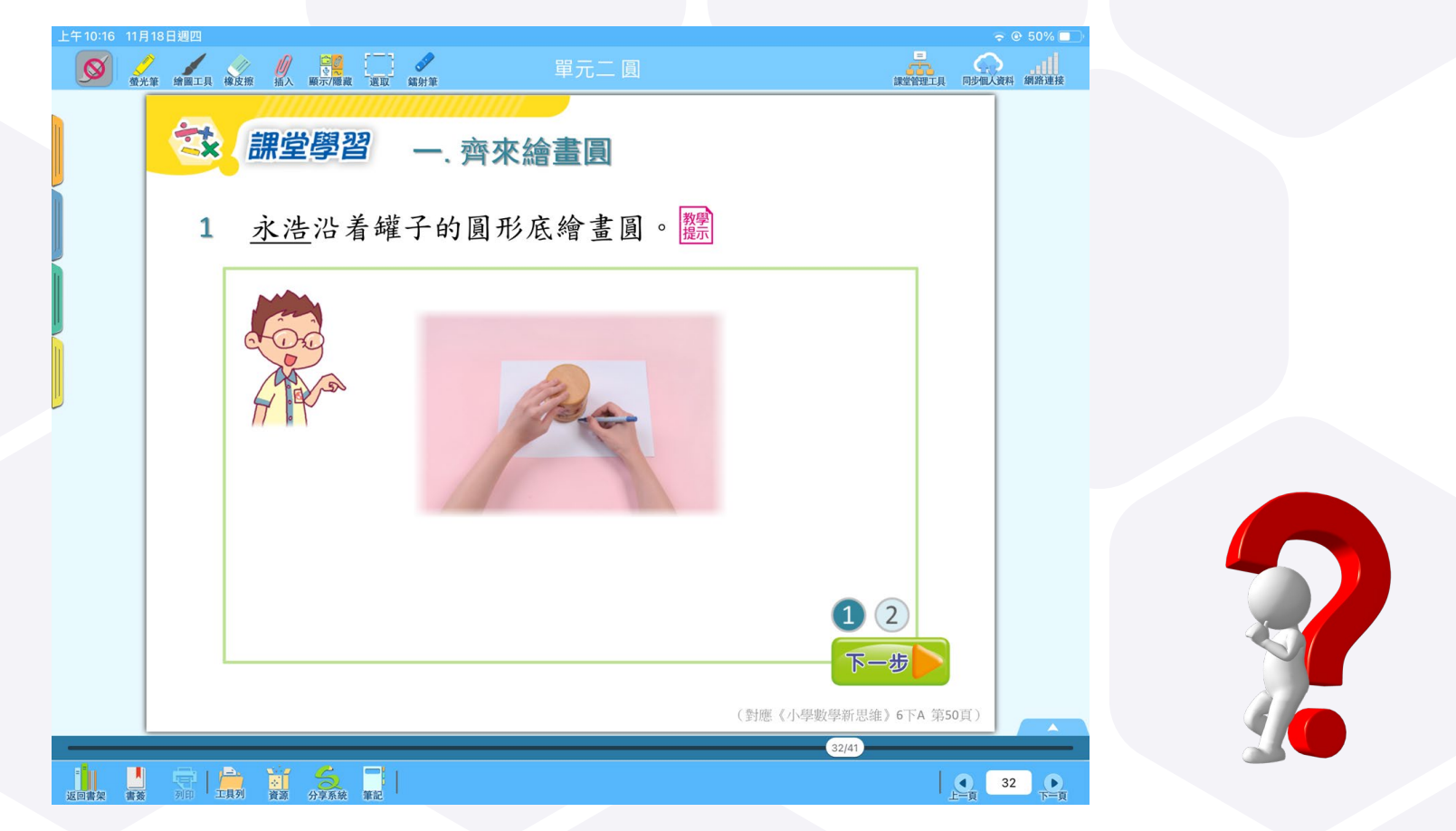

截屏來源: e-Smart 2.0-教育出版社

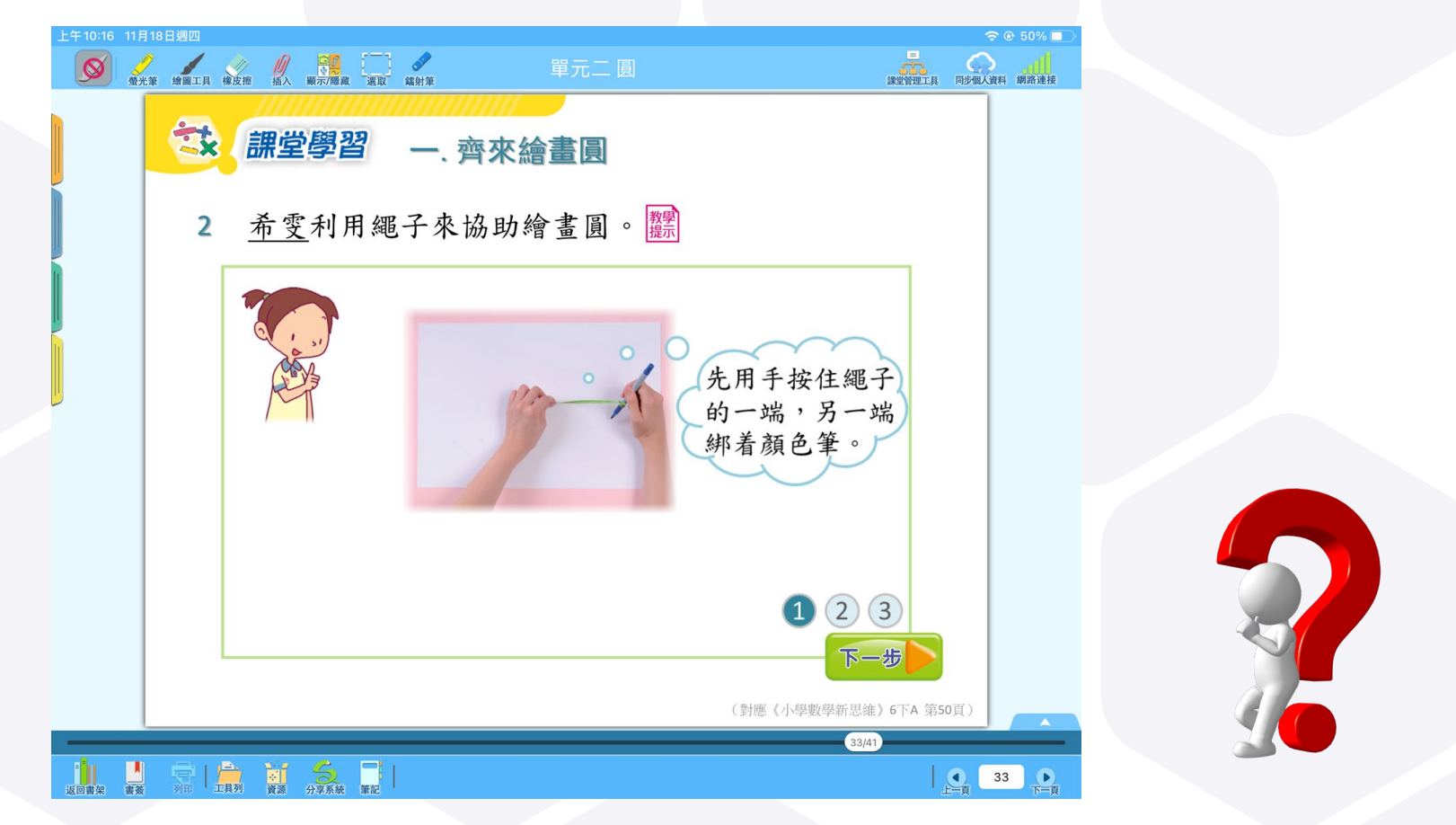

截屏來源: e-Smart 2.0-教育出版社

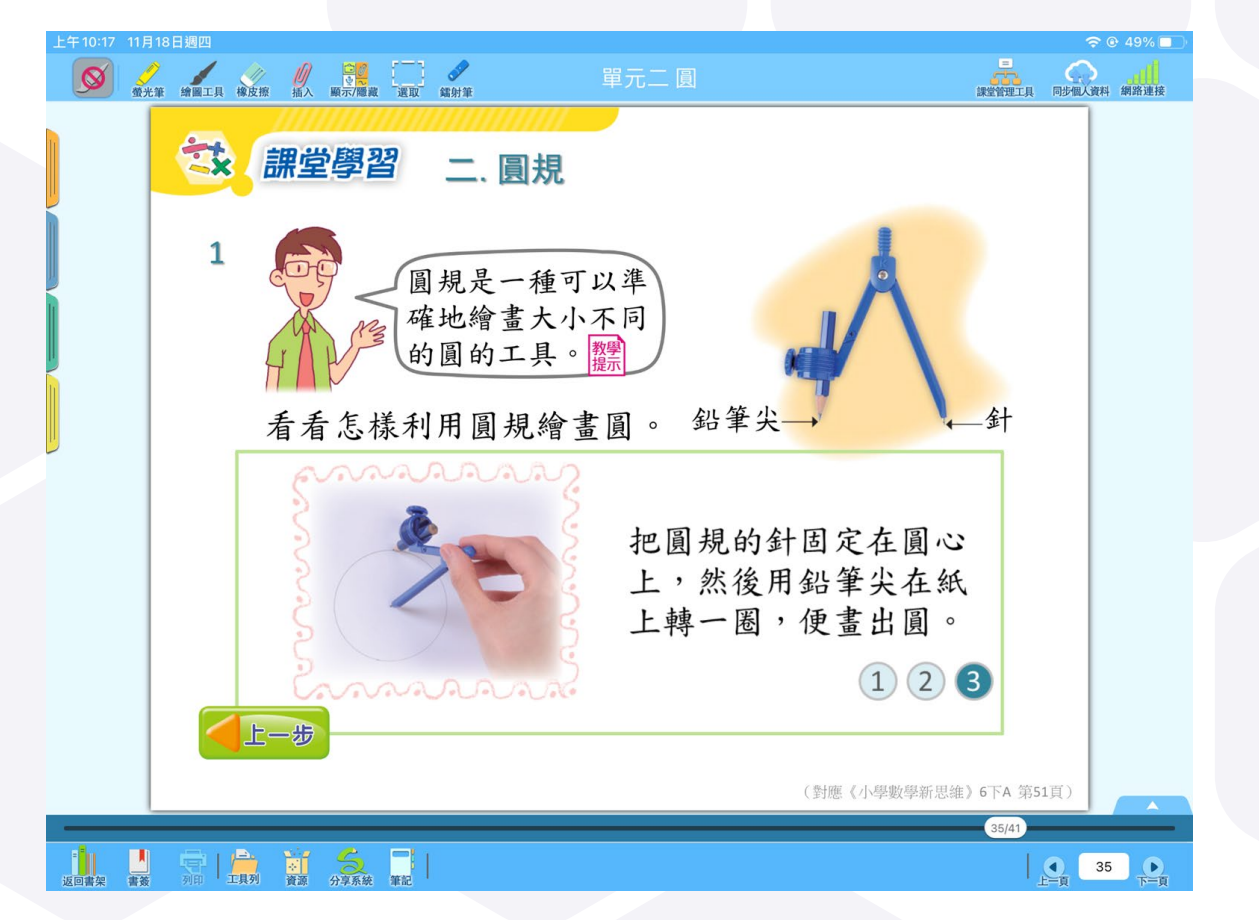

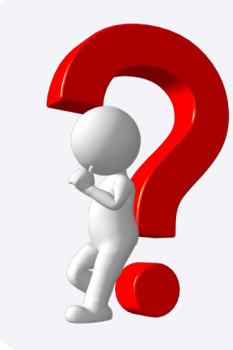

截屏來源: e-Smart 2.0-教育出版社

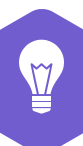

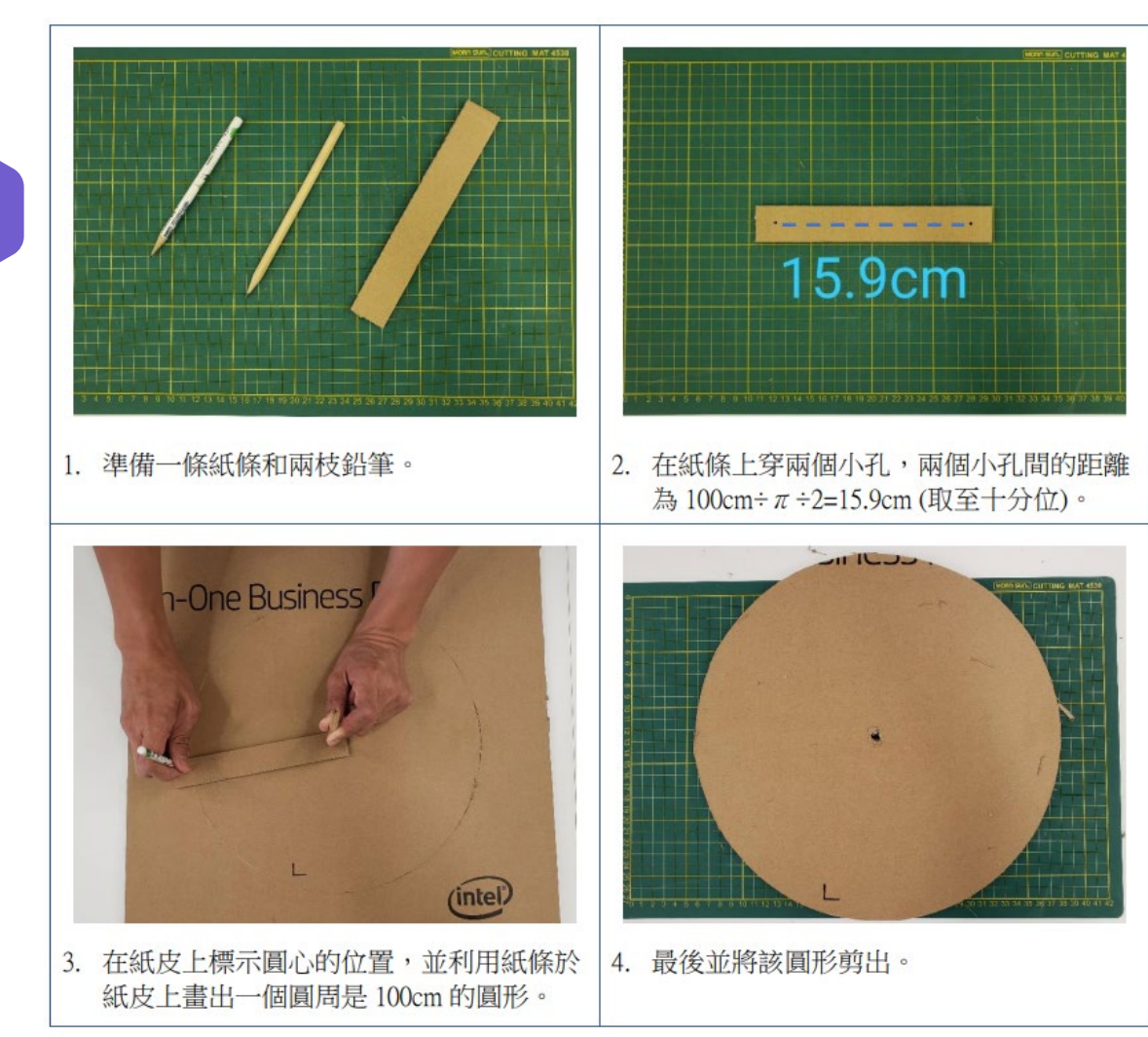

solution 10

# Constant of the second second

https://makecode.microbit.org/

### I 認識micro:bit的旋轉感測值 (roll)

micro:bit 加速度計可以測量兩個方向的傾斜角度: 向上和向下(Pitch)和向側(Roll)。

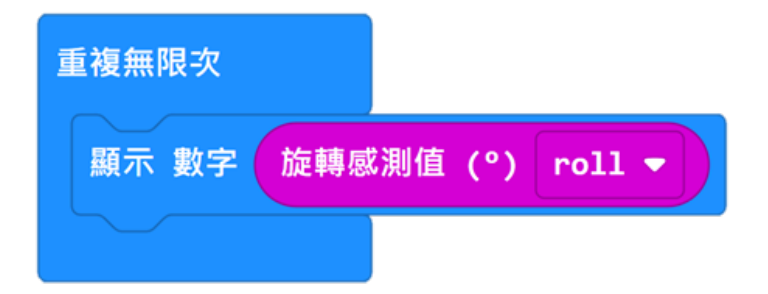

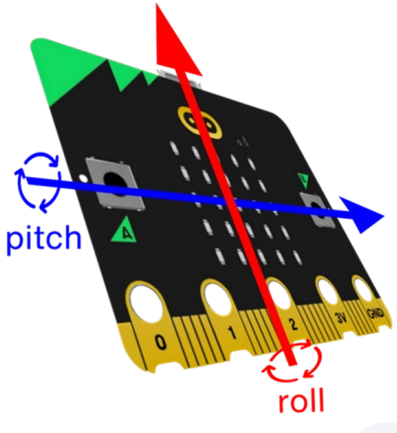

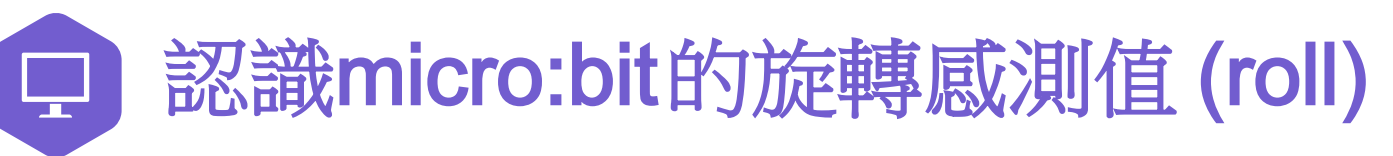

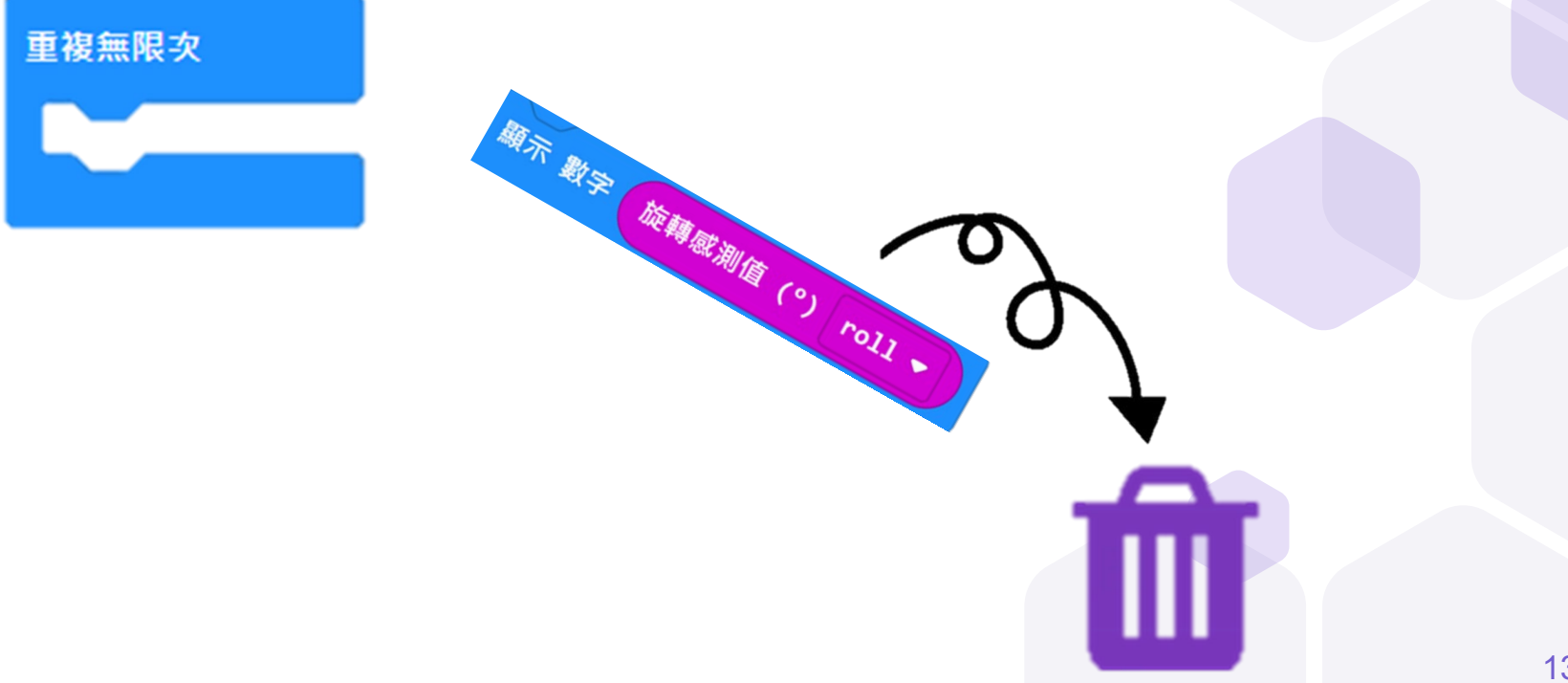

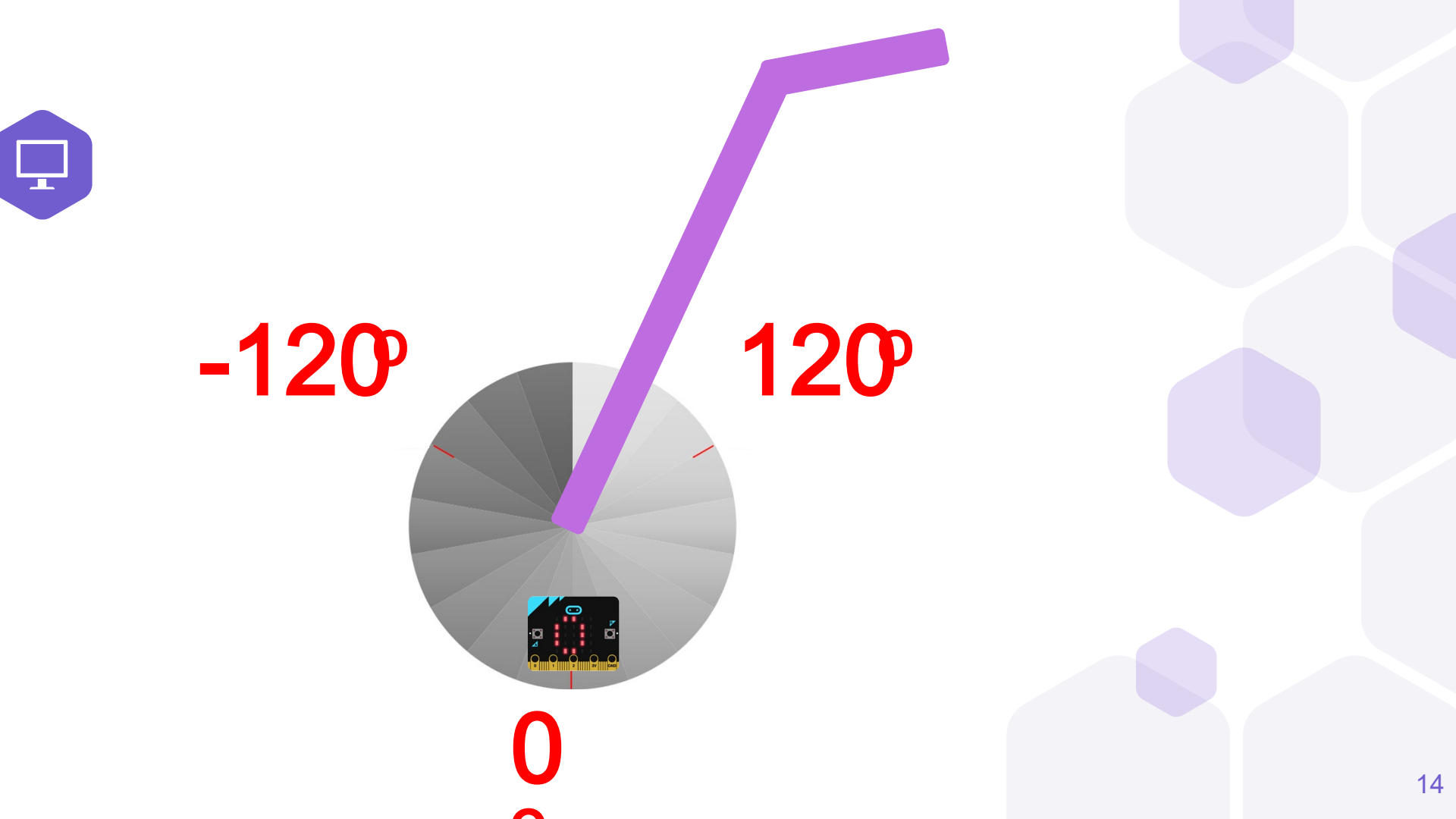

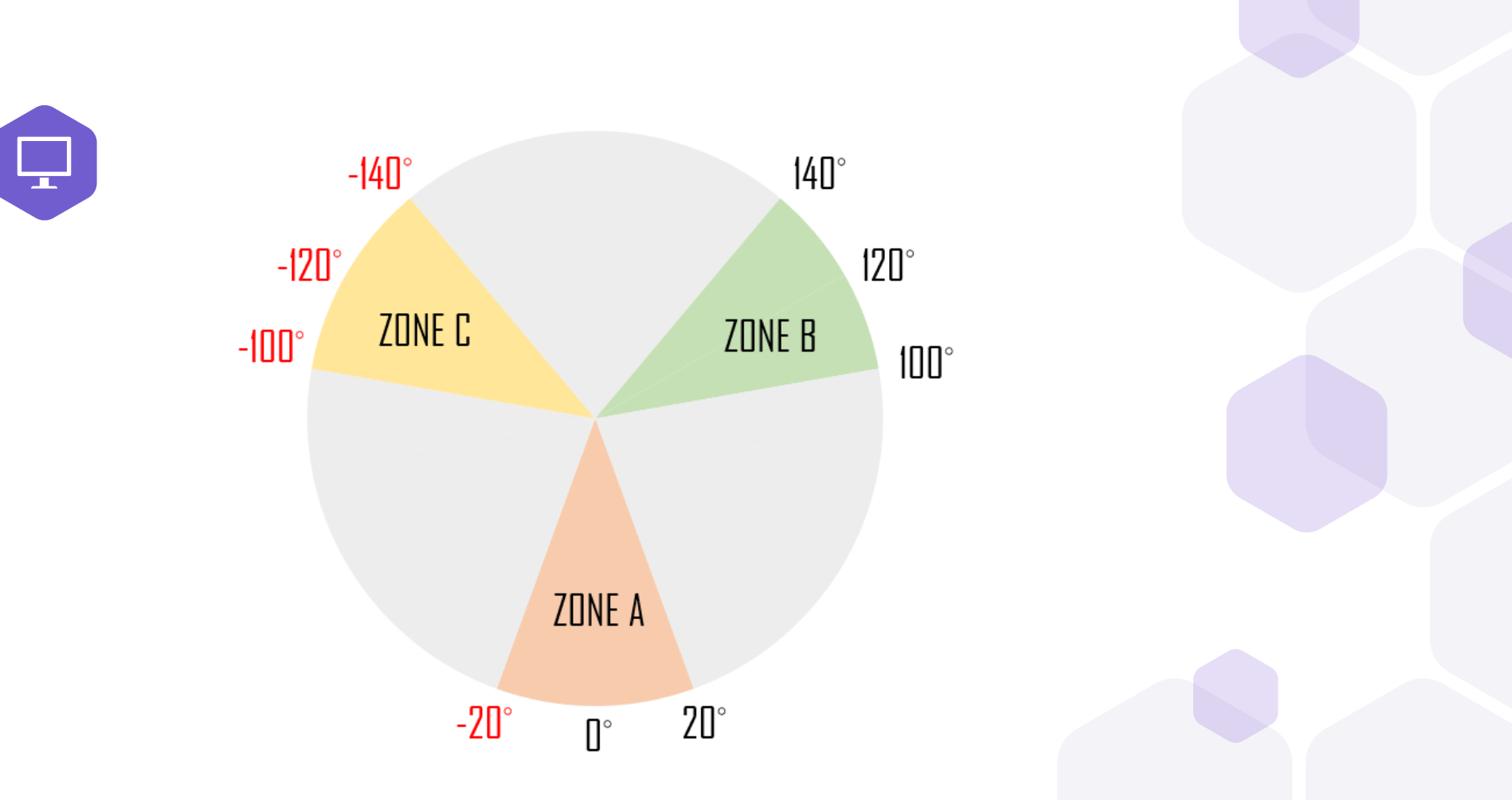

## Constant of the second second

https://makecode.microbit.org/

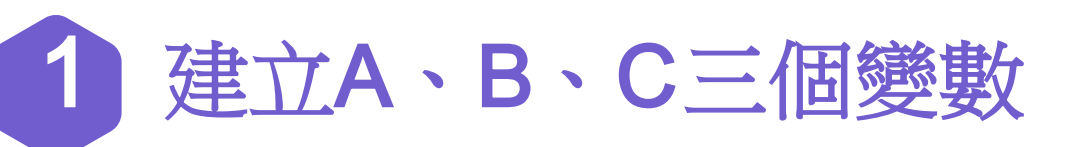

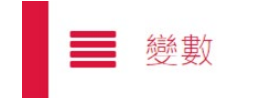

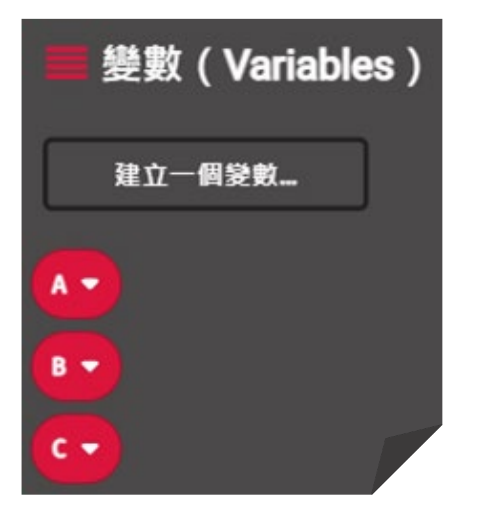

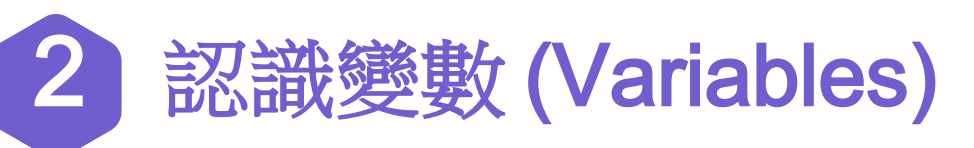

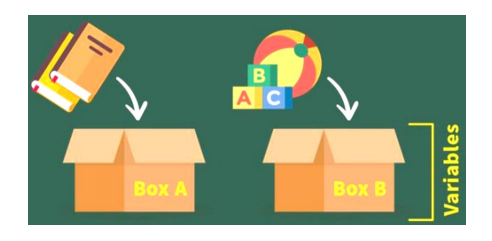

- 「儲放資料」
  的地方(箱)
- 箱内放置的物件 數量同種類可以 因應情況而改變
- 內容會跟隨程式
  而變化

 利用變數B檢查 micro:bit 是否 經過ZONE B

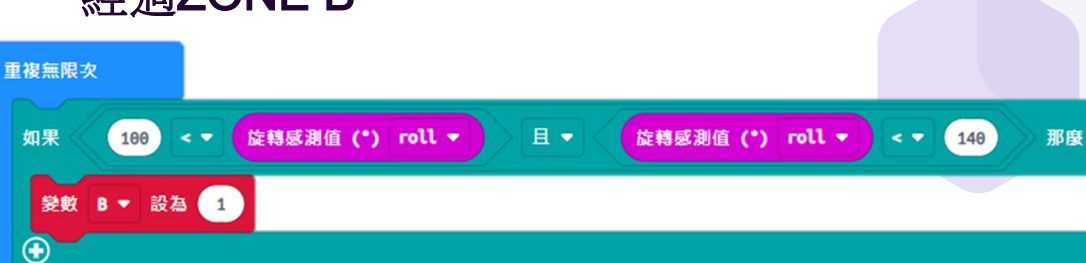

經過ZONEB, 變數B = 1

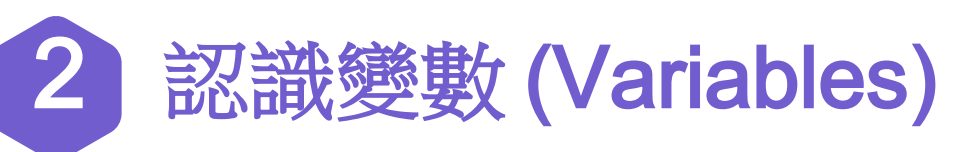

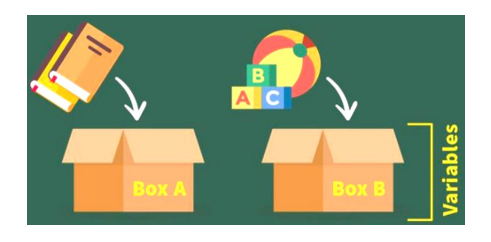

- 「儲放資料」
  的地方(箱)
  箱內放置的物件
  數量同種類可以
  因應情況而改變
  內容會跟隨程式
  而變化
- 經過ZONEB, 變數B = 1利用變數C檢查 micro:bit 是否 經過ZONEC, 變數C = 1 經過ZONE C 重複無限次 如果 且一 100 旋轉感測值 (\*) roll -旋轉感測值 (\*) roll -那康 < 🔻 140 變數 B ▼ 設為 1  $\bigcirc$ 如果 旋轉感測值 (\*) roll ▼ 且一 旋轉感測值 (\*) roll ▼ -140 那麼 < -< 🔻 -100 變數 C ▼ 設為 1

## 3

#### 設定micro:bit成功經過ZONE A時,而B、C兩個變數為1, 那麼變數A(圈數)便加1/發出響聲/LED顯示圈數

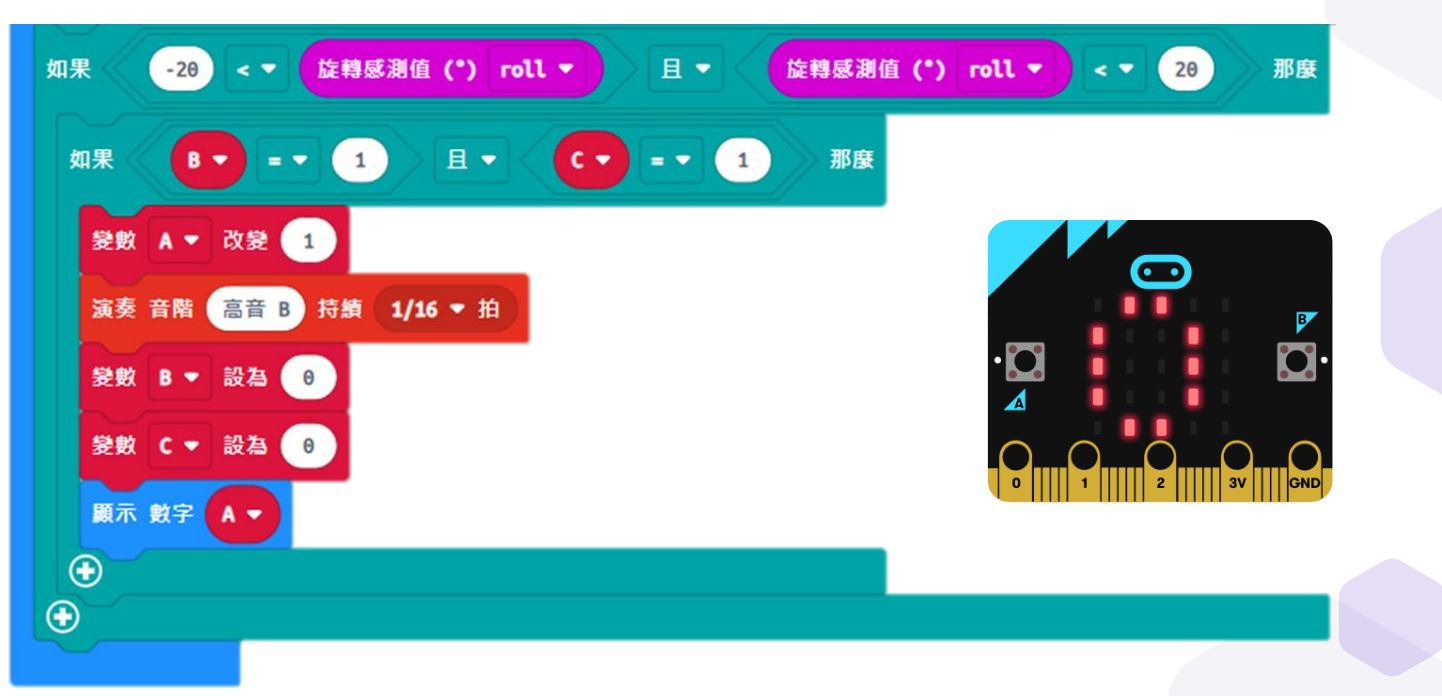

## 4 設定啟動時執行的程式:

當啟動時執行的程式:

- **A、B、C**三個變數於開始時設為**0**;
- 同時顯示「✓」表示micro:bit 運作正常

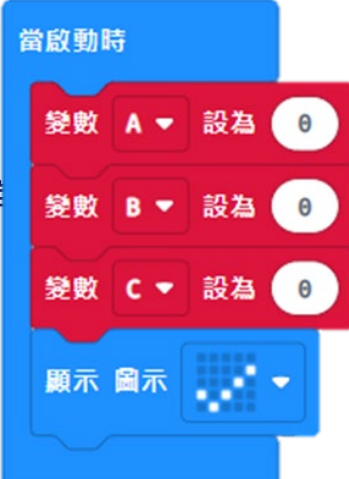

### 5 設定當按鈕A被按下時執行的程式

#### ● 顯示變數A的值,即圈數。

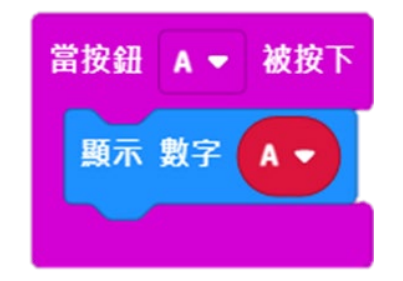

## almost done...

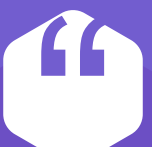

#### micro:bit LED

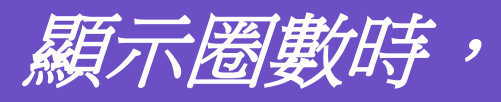

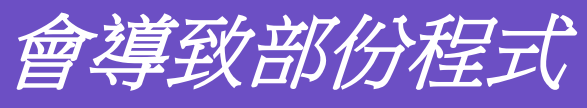

未能執行.....

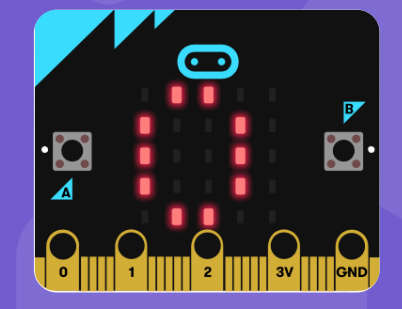

進階學習

減少micro:bit 顯示數字的時間

|    | ▲ 積木 JavaScript →                                                                                           |
|----|----------------------------------------------------------------------------------------------------|
| 1  | <pre>input.onButtonPressed(Button.A, function () {</pre>                                                    |
| 2  | <pre>basic.showNumber(A)</pre>                                                                              |
| 3  | })                                                                                                    |
| 4  | let $D = 0$                                                                                                 |
| 5  | let $C = 0$                                                                                                 |
| 6  | let $B = 0$                                                                                                 |
| 7  | let $A = 0$                                                                                                 |
| 8  | A = 0                                                                                                    |
| 9  | <pre>basic.showIcon(IconNames.Yes)</pre>                                                                    |
| 10 | <pre>basic.forever(function () {</pre>                                                                      |
| 11 | <pre>if (60 &lt; input.rotation(Rotation.Roll) &amp;&amp; input.rotation(Rotation.Roll) &lt; 120) {</pre>   |
| 12 | B = 1                                                                                                    |
| 13 | }                                                                                                    |
| 14 | <pre>if (150 &lt; input.rotation(Rotation.Roll)    input.rotation(Rotation.Roll) &lt; -150) {</pre>         |
| 15 | C = 1                                                                                                    |
| 16 | }                                                                                                    |
| 17 | <pre>if (-120 &lt; input.rotation(Rotation.Roll) &amp;&amp; input.rotation(Rotation.Roll) &lt; -60) {</pre> |
| 18 | D = 1                                                                                                    |
| 19 | }                                                                                                    |
| 20 | if (-30 < input.rotation(Rot is showNumber(value: number, interval?: number): 30) {                         |
| 21 | if $(B == 1 \&\& (C == 1 \&\& uoid$                                                                         |
| 22 | A += 1                                                                                                    |
| 23 | music.playTone(988, speed of scroll; eg: 150, 100, 200, -100                                                |
| 24 | B = 0<br>Scroll a number on the screen. If the number fits                                                  |
| 25 | C = 0 on the screen (i.e. is a single digit) do not scroll                                                  |
| 26 | $\mathbf{D} = 0$                                                                                            |
| 27 | Dasic.snowNumber(A,10)                                                                                      |
| 28 |                                                                                                    |
|    | -                                                                                                    |

增加此項為縮短顯示時間為10ms

記識「或」(or)

- 我們把所畫出的圓形分為十二等份,每30°為一份;
- 設立ZONE A、B、C、D四區,並藉此 教授「且」(and)和「或」(or)的分別;
- ZONE A大於-30°且小於30°;
- ZONE B大於-120°且小於-60°;
- ZONE D大於60°且小於120;
- ZONE C大於150°且小於-150°?

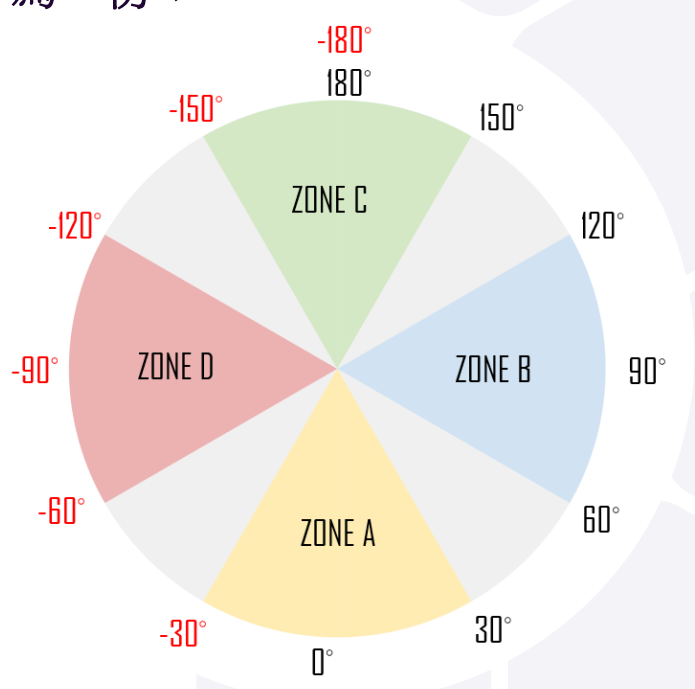

25

認識「或」(or)

70NF C

-180° -150°

● 我們可以設立ZONE A、B、C、D四區, 並藉此 教授「且」(and)和「或」(or)的分別;

ZONE A

**O**°

-30°

- ZONE A 大於-30° 目 小於30°;
- ZONE B大於-120° 且小於-60°;
- ZONE D大於60° 目 小於 120;
- ZONE C大於150°或小於-150°!!

ZONE D

-120° -90° -60°

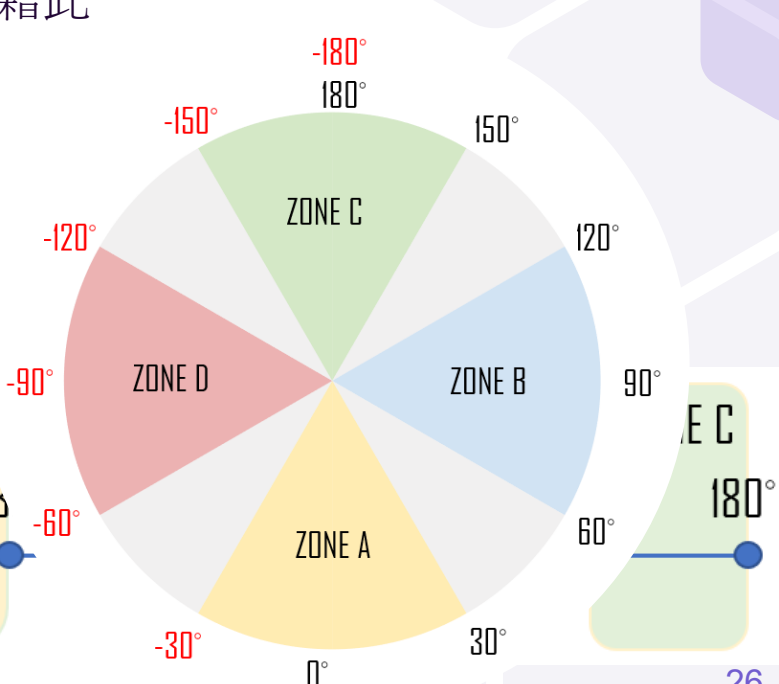

26

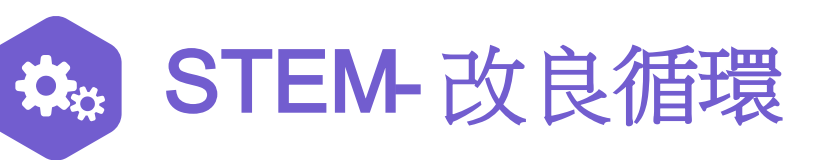

- 1. 如何方便使用者讀取「滾動次數」
  - 在手柄上方添加另一塊Micro:bit
  - 運用廣播功能,顯示「滾輪次數」
- 2. 如何調節手柄長度
  - 在連接部分加上螺絲
  - 因應使用者高度調教角度
- 3. 如何穩固滾輪
  - 加上磨砂紙,增加摩擦力

#### <u> 滾輪 version M</u>

將圓心、圓周和半徑的知識加以實踐,加 上製作過程中加入micro:bit,學生於編程 過程中需使用旋轉感測值(roll),將進一步 強化學生對角度的認識。

「滾輪 version M」製作過程 簡單,但學習過程能實實 在在地協助學生發展 數學知識及計算性 思維。

龍灣聖若翰天主教小  $\bullet \bullet$ micro:bit -180° 180° -150° 150° ZONE C -120° 120° ZONE D -90° ZONE B 9**N**° -60 ĥΠ° 70NF A 30° -30° ۵°

28